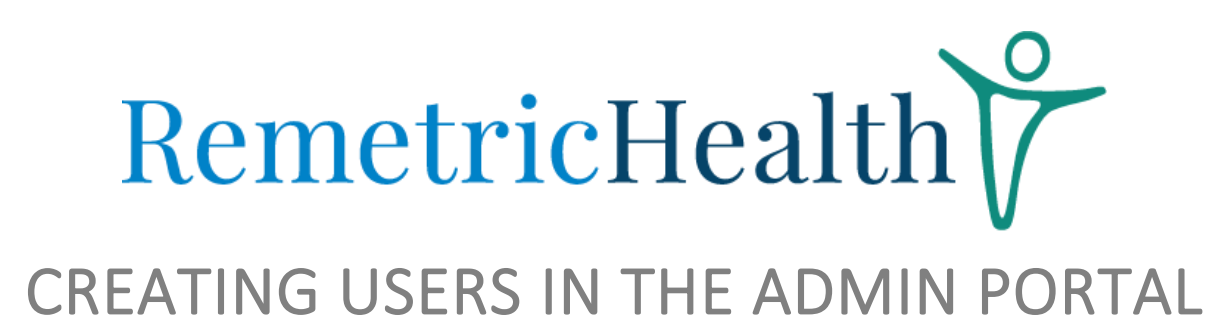

### **CREATING PATIENTS**

• Log into the Admin Portal and click the Patient Button on the left-hand side of the page. On the top right-hand side of the Patient's page, click the blue New Patient button.

| ← → C                              | v/backend/p   | atients?page=88      | Rstatus=active    |                             |                     |        |               | x 🛃 🛚          |
|------------------------------------|---------------|----------------------|-------------------|-----------------------------|---------------------|--------|---------------|----------------|
| RemetricHealth                     | Pati          | ients                | Select start date | — Select end date 📋 👱 🛛     | Active Patients 👻 🗸 | Search | Pati          | New patie      |
| Tablet/Transactions<br>Assessments | Batch<br>Mark | Actions:<br>active 👻 |                   |                             |                     |        |               | Updat          |
| Disclaimers                        |               | First Name           | Last Name         | Email                       | Spiro PD            | Tablet | Tablet Alerts |                |
| Accounts                           |               | Betsy                | Rinkes            | brinkes58@aol.com           | 1719GY0275          |        | On            | Reset Pin Numb |
| Tablets                            |               | Brad                 | Johnson           | bjohnson@pmd-healthcare.net | 1719GY0231          |        | On            | Reset Pin Num  |
| Spiro PD Devices                   |               | 004                  | 004               | 1719gy0348@mypmd.com        | 1719GY0348          |        | On            | Reset Pin Num  |
| Affiliates                         |               | Gary                 | Williams          | mandl@insight.rr.comc       | 1719GY0179          |        | On            | Reset Pin Num  |
| Patients                           |               | Chris                | Neher             | lilcmom@gmail.com           | 1719GY0329          |        | On            | Reset Pin Num  |
| Providers                          |               | Peter                | Bucciarelli       | petebucc@yahoo.com          | 1725GY0016          |        | On            | Reset Pin Num  |
| Admins                             |               | Noelia               | Whitlock          | swhitlock6@aol.com          | 1725GY0019          |        | On            | Reset Pin Num  |
| SMS/Email admin                    |               | Tarek                | Zaher             | tarek.zaher@indstate.edu    | 1725GY0012          |        | On            | Reset Pin Num  |
| Reports                            |               | Nancy                | Gribb             | ngribbb@gmail.com           | 1725GY0020          |        | On            | Reset Pin Num  |
|                                    |               | Kevin                | Quigley           | kevinclarguigley@gmail.com  | 1725GY0008          |        | On            | Reset Pin Num  |

• A New Patient page with editable fields will open. The fields marked with a red asterisk are mandatory, all other fields are optional.

| New Patient                                 |             |                                    | Back |
|---------------------------------------------|-------------|------------------------------------|------|
| ields marked with an asterisk (*) are requi | red         |                                    |      |
| Demographics                                |             |                                    |      |
| First name*                                 |             | Last name*                         |      |
| Birth date                                  |             | Gender Not Specified *             |      |
| Weight                                      | Height feet | Height inches                      |      |
| Primary diagnosis Type to se                | arch •      | Secondary diagnosis Type to search |      |
| Custom ID                                   |             |                                    |      |
| Contact Information                         |             |                                    |      |
| Phone                                       |             | 2nd phone                          |      |
| Emergency contact                           |             | Phone                              |      |
|                                             |             |                                    |      |

# RemetricHealth

- Complete the necessary fields. Under the Assignments Section, make sure to select the appropriate connectivity option.
  - **Cellular:** Samsung tablets with a cellular connection
  - Wi-Fi: Samsung tablets with a Wi-Fi only connection
  - **Mobile App/Web Portal:** If the patient is using the mobile app or needs to have login credentials to log into their biometrics portal, select this option.

| Affiliation * Type to search |   | Connectivity            | Cellular                        | • |  |
|------------------------------|---|-------------------------|---------------------------------|---|--|
|                              |   |                         | Cellular                        |   |  |
| Tablet Type to search        | • | Pin number              | Wi-Fi<br>Mobile App/ Web Portal |   |  |
| Alerts On                    | * | Spiro PD Ty             | pe to search                    | * |  |
| PCP/ Case manager            |   | PCP/ Case manager phone |                                 |   |  |
| Enrollment start date        |   | Set up/educa            | tion date                       |   |  |
| Kit type                     |   | Optional kit n          | umber                           |   |  |
| Managers Type to search      |   |                         |                                 |   |  |

• When all fields are complete, ensure you select Create User at the bottom of the page to save the information.

#### **CREATING PROVIDERS**

• Log into the Admin Panel and select the Providers tab on the left-hand side of the page.

## RemetricHealth

• On the top **right**-hand side of the page, select the blue button labeled New Provider.

| RemetricHealth          | Pro           | vider              | elect start date  📛 | — Select end date 📋 👤           | Q Customercare     | New provide    |
|-------------------------|---------------|--------------------|---------------------|---------------------------------|--------------------|----------------|
| bringing heathcare home |               |                    |                     |                                 |                    |                |
| Tablet/Transactions     | Batch<br>Mark | Actions:<br>active |                     |                                 |                    | Update         |
| Assessments             |               |                    |                     |                                 |                    |                |
| <u>Disclaimers</u>      |               | First Name         | Last Name           | Email                           | Affiliation        |                |
| Accounts                | 0             | Customer           | Care                | customercare@mypmd.com          | RH- Morris Ct      | Reset Password |
| <u>Tablets</u>          | 0             | SpiroPD            | Demo                | customercare@spiropd.com        | MONARC BIONETWORKS | Reset Password |
| Spiro PD Devices        |               | CA                 | Test 0611           | customercare@pmd-healthcare.com | PMD Healthcare     | Reset Password |
| Affiliates              |               |                    |                     |                                 |                    |                |
| Patients                |               |                    |                     |                                 |                    |                |
| Providers               |               |                    |                     |                                 |                    |                |
| Admins                  |               |                    |                     |                                 |                    |                |
| SMS/Email admin         |               |                    |                     |                                 |                    |                |
|                         |               |                    |                     |                                 |                    |                |

• A New Provider page with editable fields will open. The fields marked with a red asterisk are mandatory.

| D                                                        | omo                              | tricUpolth     |
|----------------------------------------------------------|----------------------------------|----------------|
| Ν                                                        | eme                              |                |
|                                                          | New Provider                     |                |
|                                                          | Affiliation*                     | Type to search |
|                                                          | First name*                      |                |
|                                                          | Last name*                       |                |
|                                                          | Email *                          |                |
| Access to all account patients                           | Phone                            |                |
|                                                          | Assigned patients                | Type to search |
|                                                          | Assign all account patients      |                |
| Access to only patients<br>under assigned<br>affiliation | Assign all affiliate<br>patients |                |
|                                                          | Custom ID                        |                |
|                                                          | Password                         |                |
|                                                          | Password confirmation            |                |
|                                                          |                                  | Create User    |
|                                                          |                                  |                |

- Click Create User at the bottom of the page to save the provider. An email with a reset password link will be sent to their email to reset their password.
- If the Provider does not receive that email, or if the link expired, have them go to https://portal.remetrichealth.com/forgot-password to resend it.

## **CREATING ADMINS**

- Admins are created by RemetricHealth staff. Kindly email customercare@remetrichealth.com the following of the individual that needs Admin Access:
  - First & Last Name
  - Email Address
  - Affiliation

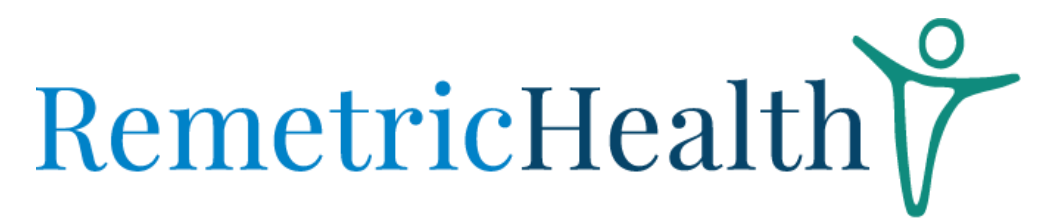

• Access Type: Access to all account patients, or access to patients only under their assigned affiliate.